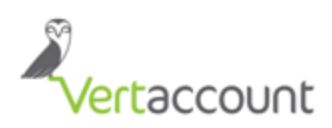

- 1. Go to Hawaii Tax Online System <u>https://hitax.hawaii.gov</u>.
- 2. Click "Sign up for Hawaii Tax Online" and click "Next".

| ≡ Menu                                | 😭 Home                                             |                |                                                                                                    |            |                                                                                                    |
|---------------------------------------|----------------------------------------------------|----------------|----------------------------------------------------------------------------------------------------|------------|----------------------------------------------------------------------------------------------------|
| Hawaii Tax Online<br>Department of Ta | e is the convenient and secure way to fi<br>ation. | ile tax returr | is, make payments, view letters, manage your accounts,                                                                                        | and conduc | t other common transactions online with the Hawaii                                                                                        |
|                                       |                                                    |                |                                                                                                    |            |                                                                                                    |
| Log In                                |                                                    |                | Sign Up                                                                                                    |            | Register New Business                                                                                                    |
| Username                              | Forgot username?                                   |                | If you are a current taxpayer in the State of Hawaii,<br>you will need to sign up for a logon before you can<br>use Hawaii Tax Online.        |            | Do you plan on doing business in Hawaii, or have<br>employees in Hawaii? Use this step-by-step form<br>to submit your BB1 electronically. |
| Password<br>Required                  | Forgot password?                                   | Required       | We currently support General Excise, Use,<br>Transient Accommodations, and Rental Vehicle<br>taxes. Support for other account types is coming |            | You may also use this application to sign up as a<br>Verified Practitioner.                                                               |
|                                       | Submit                                             |                | Sign Up for Hawaii Tax Online                                                                                                    |            | Begin the Registration Process                                                                                                    |

3. Choose the user type and click next. (Always choose Owner or Employee)

| ≡ Menu 🖌 🖀 Home » New Logon                                |                                 |                                          |
|------------------------------------------------------------|---------------------------------|------------------------------------------|
| 1. New Logon Registration 2. User Type Selection           |                                 |                                          |
| User Type Selection                                        |                                 |                                          |
| Select the option that describes the type of user you are: |                                 |                                          |
| (A) Owner or employee of a business                        | (B) Pre-registered Practitioner | (C) All Other Third Party Representative |
|                                                            |                                 |                                          |
| Cancel                                                     |                                 | Previous Next >                          |

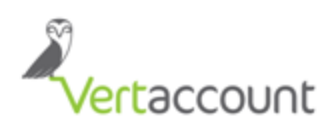

- 4.1 Choose ID type, whether FEIN/SSN/ITIN. By default, FEIN is required except for the following wherein you can supply other details:
  - 4.1.1 Sole Proprietor requires ITIN or SSN
  - 4.1.2 Single Member LLC requires FEIN, ITIN, or SSN
  - Please take note of the ID format.
- 4.2 Select the Letter ID, Payment or Refund to validate your registration.
  - 4.2.1 You can use any Letter ID found in the Letters received from Hawaii Tax Department *except* the Tax License Letter.
  - 4.2.2 Payment amount should be the last 3 payments for the previously filed GET/TAT.

| ≡ Menu                                                                             | A Home » New Logon                                                                    |                                                                                                    |
|------------------------------------------------------------------------------------|---------------------------------------------------------------------------------------|----------------------------------------------------------------------------------------------------|
| 1. New Logon Re                                                                    | egistration 2. User Type Selection 3. Taxpayer Identification                         |                                                                                                    |
| Taxpayer l                                                                         | dentification                                                                         |                                                                                                    |
| TAXPAYER INFO                                                                      | RMATION                                                                               |                                                                                                    |
| Enter the following                                                                | g information for the individual taxpayer or business you wish to create a logon for. |                                                                                                    |
| ID Type<br>ID<br>Zip<br>Taxpayer Type<br>First Name<br>Last Name<br>VALIDATION QUE | SSN    Required  S8136  Business Individual  Format: 999-99-9999  Estion              | Are you trying to access a jointly owned business? If so, your SSN may be<br>used for the ID. The remaining details should be filled out with the business'<br>information.<br>Are you trying to access a <b>Single-Member LLC</b> ? If so, your SSN or FEIN<br>may be used for the ID. The remaining details should be filled out with the<br>LLC's information. |
| Select one of the                                                                  | following sources to validate your taxpayer information.                              |                                                                                                    |
| Cancel                                                                             |                                                                                       | <pre>     Previous Next &gt; </pre>                                                                                                    |

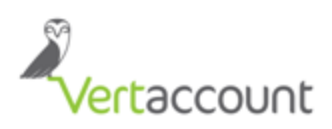

5. Add Account access to your GET/TAT.

| ≡ Menu            | A Home » New Logon                         |                                   |                                                                                            |
|-------------------|--------------------------------------------|-----------------------------------|--------------------------------------------------------------------------------------------|
| 1. New Logon R    | egistration 2. User Type Selection         | 3. Taxpayer Identification        | 4. Account Access                                                                          |
| Account A         | ccess                                      |                                   |                                                                                            |
| Your logon, by do | fault door not have assess to any tay asse | wate. If you would like to add as | access to one or more of your tay accounts, you must accurr the validation questions below |
| Would you like to | add access to a tax account at this time?  | Yes No                            | cess to one of more of your tax accounts, you must answer the validation questions below.  |
| Cancel            |                                            |                                   | Previous Next >                                                                            |
|                   |                                            |                                   |                                                                                            |

6. Supply the GET/TAT number using the new format. If you don't know the new format of your GET/TAT License number, click the "What's My New ID". Supply your old tax license and click search.

| E Menu                                                                                                    |
|----------------------------------------------------------------------------------------------------|
| 1. New Logon Registration 2. User Type Selection 3. Taxpayer Identification 4. Account Access                                                                                                    |
| Account Access                                                                                                    |
| Your logon, by default, does not have access to any tax accounts. If you would like to add access to one or more of your tax accounts, you must answer the validation questions below.<br>Would you like to add access to a tax account at this time? Yes No<br>Tax Account Type General Excise Tax<br>Hawaii Tax ID<br>Filing Period range (Leave blank for Full Access):<br>From: To:                                                                                                    |
| Select one of the following sources to validate your account information                                                                                                    |
|                                                                                                    |
| Payment       Image: Comparison of the second second s |
| Cancel Next >                                                                                                    |

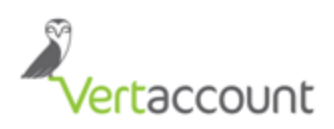

| Tax License Search                      |                        |                                      |                |                             |                |              | ×      |
|-----------------------------------------|------------------------|--------------------------------------|----------------|-----------------------------|----------------|--------------|--------|
| ACCOUNT ID SEARCH                       |                        |                                      |                |                             |                |              | Search |
| Use one of the following fields to sear | ch for a tax license.  |                                      |                |                             |                |              |        |
| Customer ID (new format)                | Customer ID (W format) | Taxpayer Name                        | DBA N          | ame                         |                |              |        |
| ±                                       |                        |                                      |                |                             |                | Search       |        |
| TAX LICENSE SEARCH                      | Format: 1-999-999-999  |                                      |                |                             | -              |              | Filter |
| New Account ID Name                     | Address                |                                      | Old Account ID | Account Type                | Business Start | Business End | Status |
| GE                                      |                        | <u>owner i tri rivin conce rea</u> d | V01            | General Excise Tax          | 01-Jan-2015    |              | Open   |
| TA-                                     |                        |                                      | V7-01          | Transient<br>Accommodations | 01-Dec-2015    |              | Open   |
| 2 Rows                                  |                        |                                      |                |                             |                |              |        |

7. Validate your registration by supplying the Letter ID or the Payment amount. If you're adding access to your GET, please use the amount paid for GET on the Payment section to validate. If you're adding TAT, use the amount paid for TAT instead.

| ≡ Menu               | A Home » New Logon                                                                                                    |
|----------------------|----------------------------------------------------------------------------------------------------|
| 1. New Logon Rep     | pistration 2. User Type Selection 3. Taxpayer Identification 4. Account Access                                                                                      |
| Account Ac           | cess                                                                                                    |
| Your logon, by defa  | ult, does not have access to any tax accounts. If you would like to add access to one or more of your tax accounts, you must answer the validation questions below. |
| Would you like to a  | Idd access to a tax account at this time? Yes No                                                                                                    |
| Tax Account Type     | General Excise Tax                                                                                                    |
| Hawaii Tax ID        | What's my new ID?                                                                                                    |
| Filing Period range  | e (Leave blank for Full Access):                                                                                                    |
| From:                | TO:                                                                                                    |
| Select one of the fo | Nowing sources to validate your account information                                                                                                    |
| Letter ID            |                                                                                                    |
| Payment              | Enter one of your last three payment amounts to the exact cent                                                                                                    |
| 🔵 Return             |                                                                                                    |
| Cancel               | Previous Next >                                                                                                    |

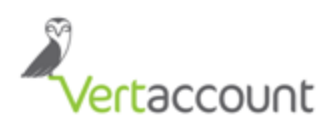

- 8. Create your Log in Details by supplying the data. You can also create a secret question in case you forget the password. Please take note of your username and password because the Hawaii Tax Department won't email your credentials but only the authentication code.
  - If Elite will file for your taxes please use <u>team-ep1@vertaccount.com</u> as the email for authentication and provide the username and password to Elite.
  - If Owner will file for his/her taxes use the owner's email address instead.

| AUTHENTICATION      | DETAILS                                  |                                          |
|---------------------|------------------------------------------|------------------------------------------|
| Username            |                                          |                                          |
| Confirm Username    |                                          |                                          |
| Password            | •••••                                    |                                          |
| Confirm Password    | •••••                                    |                                          |
| PER SONAL DETA      | LS                                       |                                          |
| First Name          | 1                                        |                                          |
| Last Name           | J                                        |                                          |
| Email               |                                          |                                          |
| Confirm Email       | termining in the second second           |                                          |
| Contact Phone       | Business Phon 🔻 (                        |                                          |
| Alternate Phone     | Home Phone Phone                         |                                          |
| IN CASE YOU FOR     | GET YOUR PASSWORD                        |                                          |
| Secret Question     | In what city or town was your first jc   |                                          |
| Secret Answer       | *****                                    |                                          |
| TWO FACTOR AUT      | THENTICATION                             |                                          |
| For extra security, | we require you to enter a special code w | hen logging in from an unknown computer. |
| Email               | team-ep1@vertaccount.com                 |                                          |